## SISGRAD para docentes

## 1. Como acessar o sistema?

Utilize os navegadores Firefox ou Google Chrome, porque podem ocorrer erros com o uso do Internet Explorer.

Acesse: http://sistemas.unesp.br/sentinela

Se for seu primeiro acesso ao sistema, clique em "<u>Recuperar Senha</u>", localizado no menu à esquerda:

| unesp*             | UNIVERSIDADE ESTADUAL PAULISTA<br>"JÚLIO DE MESQUITA FILHO"<br>Câmpus de Guaratinguetá | X                                                                                                    |
|--------------------|----------------------------------------------------------------------------------------|----------------------------------------------------------------------------------------------------|
| Faculdade de Engel | nharia                                                                                 |                                                                                                    |
|                    | Login                                                                                  | Angerinie 📑                                                                                                    |
|                    | Entre com seu e-mail e senha                                                           |                                                                                                    |
| Login              |                                                                                        | Login                                                                                                    |
| Cadastrar Aluno    | E-mail                                                                                 |                                                                                                    |
| Recuperar Senha    |                                                                                        |                                                                                                    |
| F.A.Q.             | Senha                                                                                  |                                                                                                    |
| Institucional      |                                                                                        | (and provide a second second sec |
| Fale Conosco       |                                                                                        | o Limpar                                                                                                    |
|                    |                                                                                        |                                                                                                    |
| Portal de Sistemas |                                                                                        |                                                                                                    |

Em seguida, informe seu email, digite o código de segurança e clique em "<u>Enviar</u>". Caso o email não seja encontrado, entre em contato com a Seção de Graduação. Será enviado um email com instruções para gerar uma nova senha. Após acessar com a nova senha, será possível alterá-la.

| unesp*            | UNIVERSIDA<br>"JÚLIO DE I<br>Câmpus de | ADE ESTADUAL PAULISTA<br>MESQUITA FILHO''<br>Guaratinguetá |                            | X |
|-------------------|----------------------------------------|------------------------------------------------------------|----------------------------|---|
| Faculdade de Enge | nharia                                 |                                                            |                            | P |
|                   | Portal de                              | Sistemas                                                   | 28:46 🚐 Imprimir 🛐         |   |
|                   | ▶ Bem-vi                               | ndo ao Portal de Sistemas                                  |                            |   |
| Módulos           | Olá Seu nome                           |                                                            |                            |   |
| Mensagens 🔷       |                                        |                                                            |                            |   |
| Ocorrências       |                                        | ¥oce esta conectado                                        | no Portal de Sistemas.     |   |
| Alterar Senha     |                                        |                                                            |                            |   |
| Alterar E-mail    |                                        | Acesso aos Módulos                                         |                            |   |
| Sair              |                                        | <b>_</b>                                                   | <b></b>                    |   |
|                   |                                        | Cistama da Castão Acadômica                                | Sistema de Gestão Acadêmic |   |